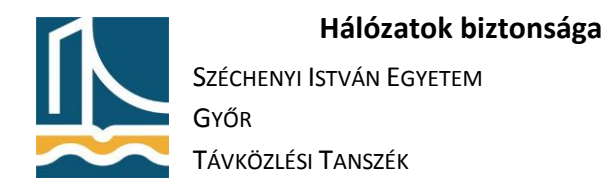

# Adatok titkosítása

## Rendszerlemez titkosítása BitLocker segítségével

- 1. Telepítse fel a Windows 10 pro verzióját. A telepítés közben törölje a meglévő partíciókat, majd az üres diszket válassza ki a telepítésre.
- 2. A titkosítás során nem használunk TPM-et, ezért annak kötelező használatát ki kell kapcsolni a következő módon:
  - a. A telepítés után belépve indítsa el a Group Policy Editort a gpedit.msc segítségével.

| Necycle bill       |                                                                   |                                            |                         |                 |
|--------------------|-------------------------------------------------------------------|--------------------------------------------|-------------------------|-----------------|
|                    | 💻   🖸 📕 🖛                                                         | Manage This PC                             | — E                     | - ×             |
|                    | File Computer V                                                   | iew Drive Tools                            |                         | ~ 🕐             |
|                    | ← → ~ ↑ 💻 > Th                                                    | nis PC                                     | v ひ Search This PC      | Q               |
| Microsoft          |                                                                   |                                            |                         |                 |
| Euge               | 🖈 Quick access                                                    | V Folders (7)                              |                         |                 |
|                    | 📃 Desktop 🛛 🖈                                                     | 3D Objects                                 | Desktop                 |                 |
|                    | 👆 Downloads 🛛 🖈                                                   |                                            |                         |                 |
| BitLocker          | 🔮 Documents 🛛 🖈                                                   | Documents                                  | Downloads               |                 |
| ecovery Ke         | 📰 Pictures 🛛 🖈                                                    |                                            |                         |                 |
|                    | Music                                                             | Music                                      | Pictures                |                 |
|                    | Videos                                                            |                                            |                         |                 |
|                    | a OneDrive                                                        |                                            |                         |                 |
|                    | This PC                                                           | Videos                                     |                         |                 |
|                    | USB Drive (E:)                                                    | <ul> <li>Devices and drives (3)</li> </ul> |                         |                 |
|                    | Network                                                           | Local Disk (C:)                            | CD Drive (D:) ESD-ISO   |                 |
|                    | -                                                                 | 38.9 GB free of 49.4 GB                    | 0 bytes free of 6.74 GB |                 |
|                    |                                                                   | (E:)                                       |                         |                 |
| 🖅 Run              |                                                                   | × (                                        |                         |                 |
| Type the resource, | name of a program, folder, do<br>, and Windows will open it for y | cument, or Internet                        |                         |                 |
| Open: gpedit.n     | nsc                                                               | ~                                          |                         |                 |
|                    |                                                                   |                                            |                         | 811 📰           |
|                    | OK Cancel                                                         | Browse                                     |                         |                 |
|                    |                                                                   |                                            |                         |                 |
| - P =              | e 📄 🔒                                                             | <                                          | Å ∧ ₪ ₽                 | (小) ENG<br>HU に |

 b. Az editorban keresse meg a "Computer Configuration \ Administrative Templates \ Windows Components \ Bit Locker Drive Encryption \ Operating System Drives" pontot.

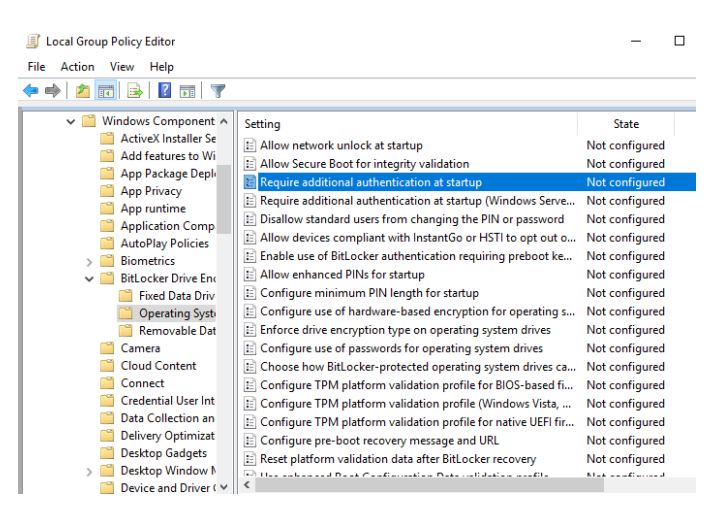

c. Állítsa "Enabled"-re a "Require additional authentication at startup"-ot.
 Kapcsolja be az "Allow BitLocker without a compatible TPM"-et.
 A "Configure TPM startup:" pontban válassza ki a "Do not allow TPM"-et!

### Hálózatok biztonsága

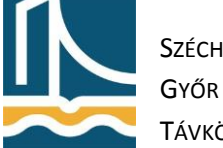

SZÉCHENYI ISTVÁN EGYETEM

Távközlési Tanszék

| Require additiona                                                                                                    | l authentication a                                                                                               | startup      |     |                                                                                                    |                                                                                                    |                                                                                                    |                                                                                                    |                                                                                                    |                                                                                                    |                                                                                                    | ×                                  |
|----------------------------------------------------------------------------------------------------|----------------------------------------------------------------------------------------------------|--------------|-----|----------------------------------------------------------------------------------------------------|----------------------------------------------------------------------------------------------------|----------------------------------------------------------------------------------------------------|----------------------------------------------------------------------------------------------------|----------------------------------------------------------------------------------------------------|----------------------------------------------------------------------------------------------------|----------------------------------------------------------------------------------------------------|------------------------------------|
| Require additiona                                                                                                    | l authentication a                                                                                               | t startup    |     |                                                                                                    | Previous S                                                                                                    | etting                                                                                                    | Ne                                                                                                    | ext Setting                                                                                                    | 3                                                                                                    |                                                                                                    |                                    |
| O Not Configured                                                                                                    | Comment:                                                                                                    |              |     |                                                                                                    |                                                                                                    |                                                                                                    |                                                                                                    |                                                                                                    |                                                                                                    |                                                                                                    | ^                                  |
| Enabled                                                                                                    |                                                                                                    |              |     |                                                                                                    |                                                                                                    |                                                                                                    |                                                                                                    |                                                                                                    |                                                                                                    |                                                                                                    |                                    |
| <ul> <li>Disabled</li> </ul>                                                                                                    |                                                                                                    |              |     |                                                                                                    |                                                                                                    |                                                                                                    |                                                                                                    |                                                                                                    |                                                                                                    |                                                                                                    | $\sim$                             |
|                                                                                                    | Supported on:                                                                                                    | At least Win | dow | s Server 2008                                                                                                    | R2 or Wind                                                                                                    | ows 7                                                                                                    |                                                                                                    |                                                                                                    |                                                                                                    |                                                                                                    | ^                                  |
|                                                                                                    |                                                                                                    |              |     |                                                                                                    |                                                                                                    |                                                                                                    |                                                                                                    |                                                                                                    |                                                                                                    |                                                                                                    | ~                                  |
| Options:                                                                                                    |                                                                                                    |              |     | Help:                                                                                                    |                                                                                                    |                                                                                                    |                                                                                                    |                                                                                                    |                                                                                                    |                                                                                                    |                                    |
| Allow BitLocker<br>(requires a passwoi<br>USB flash drive)<br>Settings for computer<br>Configure TPM startup<br>Do not allow TPM<br>Configure TPM startup<br>Allow startup PIN wit<br>Configure TPM startup<br>Allow startup key wit<br>Configure TPM startup<br>Allow startup key and<br>C | s with a TPM:<br>p:<br>p PIN:<br>h TPM<br>p key:<br>h TPM<br>p key:<br>h TPM<br>p key and PIN:<br>4 PIN with TPM | v<br>v       | •   | requires ad<br>and whethe<br>Platform M<br>I urn on Bit<br>Note: Only<br>required at<br>If you want<br>select the ",<br>box. In this<br>start-up. W<br>encrypt the<br>When the L<br>authenticat<br>unavailable<br>need to use<br>drive.<br>On a comp | titional authors<br>odule (TPM)<br>occker.<br>one of the astartup, other<br>to use BitLo<br>Allow BitLoc<br>mode either<br>hen using a :<br>drive is stor<br>SB key is ins<br>ed and the d<br>or if you have<br>one of the E | dditional<br>envise a p<br>cker on a<br>ker witho<br>a passwo<br>startup ke<br>erted the<br>trive is ac<br>ve forgot<br>BitLocker<br>ompatibl | authe<br>olicy se<br>authe<br>olicy com<br>out a co<br>ord or<br>ey, the<br>uUSB<br>acce<br>cessib<br>ten th<br>recov | h time think<br>with or with<br>entication<br>error occ<br>puter with<br>compatibl<br>a USB dri-<br>e key info<br>drive, cre<br>ss to the co-<br>ple. If the<br>le passwo<br>rery optio | not a com<br>hout<br>pplied<br>optic<br>urs.<br>nout a<br>le TPN<br>ve is r<br>rmatin<br>ating<br>trive i<br>USB k<br>ord the<br>ns to | a TPM,<br>a TPM,<br>a TPM,<br>a TPM,<br>M" check<br>required<br>on used<br>a USB ke<br>is<br>ey is lost<br>en you w<br>access th | for<br>to<br>y.<br>or<br>ill<br>ne |
|                                                                                                    |                                                                                                    |              | -   |                                                                                                    |                                                                                                    |                                                                                                    | _                                                                                                    |                                                                                                    |                                                                                                    |                                                                                                    |                                    |
|                                                                                                    |                                                                                                    |              |     |                                                                                                    |                                                                                                    | OK                                                                                                    |                                                                                                    | Cano                                                                                                    | el                                                                                                    | Ap                                                                                                    | ply                                |

- d. Tanulmányozza át a lehetséges beállításokat.
- 3. BitLocker segítségével titkosítsa le a rendszerlemezt:
  - a. Jobb gomb a rendszerköteten, majd "Turn on BitLocker".

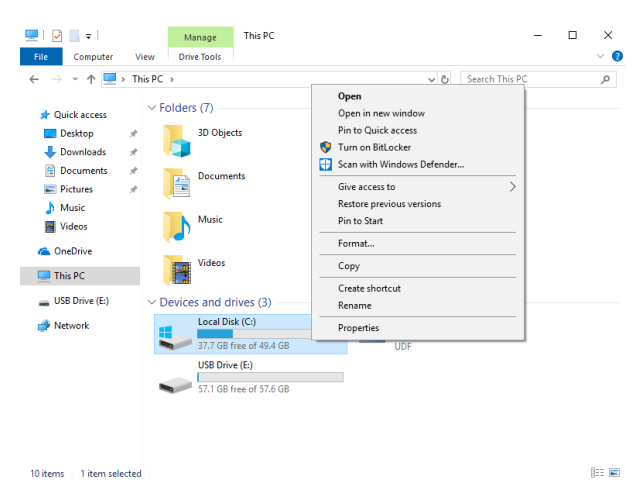

- b. Indítsa el a BitLocker-t.
- c. Válassza ki a kívánt indításkori hitelesítési módot!

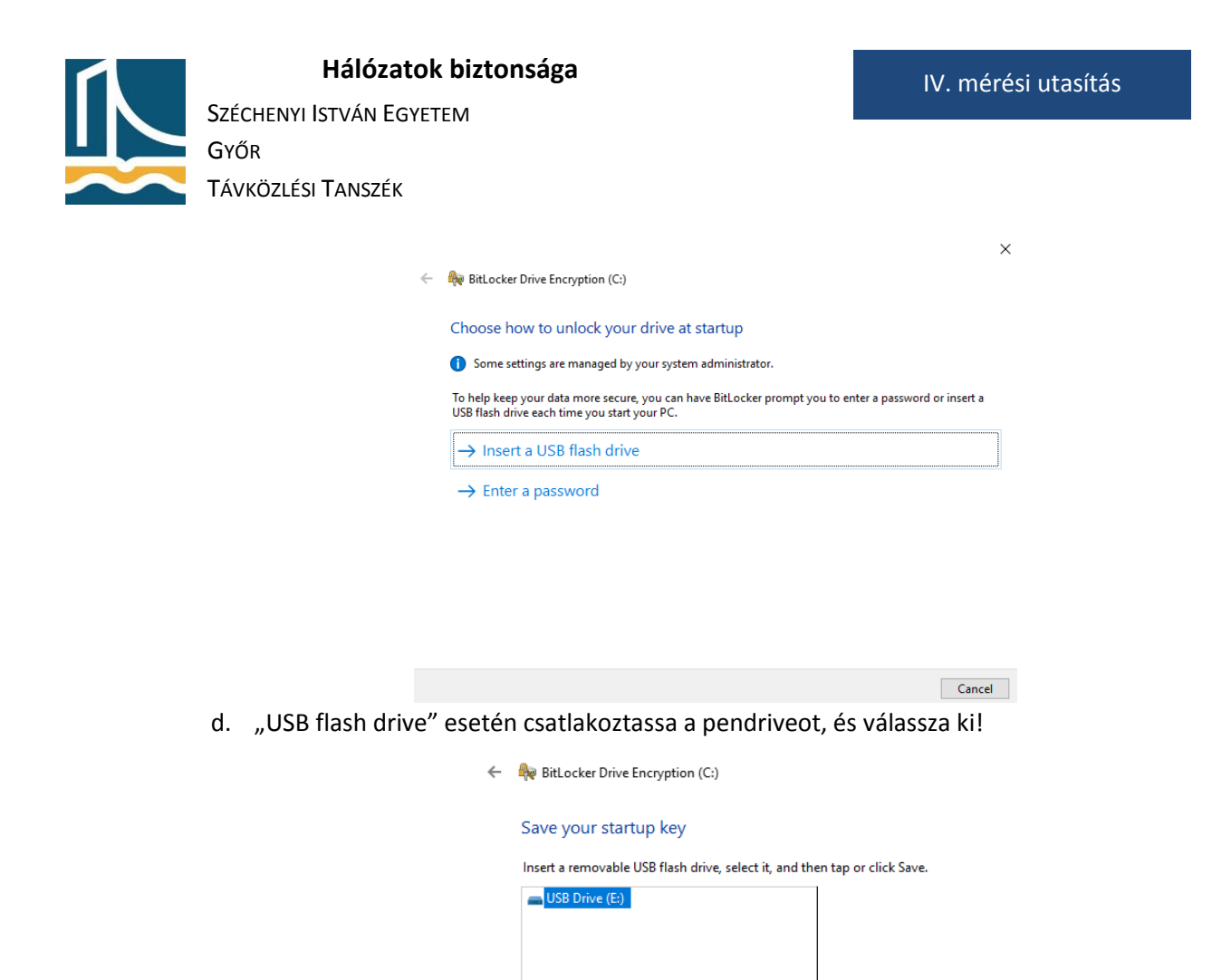

e. Nyomtassa ki egy PDF állományba a visszaállítási kulcsot! (Próbálja meg pendrivera is lementeni!)

| ÷ | RitLocker Drive Encryption (C:)                                                                                                    |
|---|----------------------------------------------------------------------------------------------------|
|   | How do you want to back up your recovery key?                                                                                                    |
|   | Some settings are managed by your system administrator.                                                                                                    |
|   | A recovery key can be used to access your files and folders if you're having problems unlocking your PC.<br>It's a good idea to have more than one and keep each in a safe place other than your PC. |
|   | ightarrow Save to your Microsoft account                                                                                                    |
|   | ightarrow Save to a USB flash drive                                                                                                    |
|   | ightarrow Save to a file                                                                                                    |
|   | $\rightarrow$ Print the recovery key                                                                                                    |

- f. Értelemszerűen haladjon tovább.
- g. Ha végzett, indítsa újra számítógépét, figyelje meg a rendszerindítás folyamatát, belépés után tanulmányozza a pendrive tartalmát.
- h. Kapcsolja ki a rendszerlemez titkosítását!

#### Pendrive titkosítása BitLocker To Go segítségével

- 1. Egy üres pendrivera másoljon fel néhány tetszőlegesen kiválasztott állományt.
- 2. Válassza ki a pendriveot, majd jobb klikk és "Turn on BitLocker"!

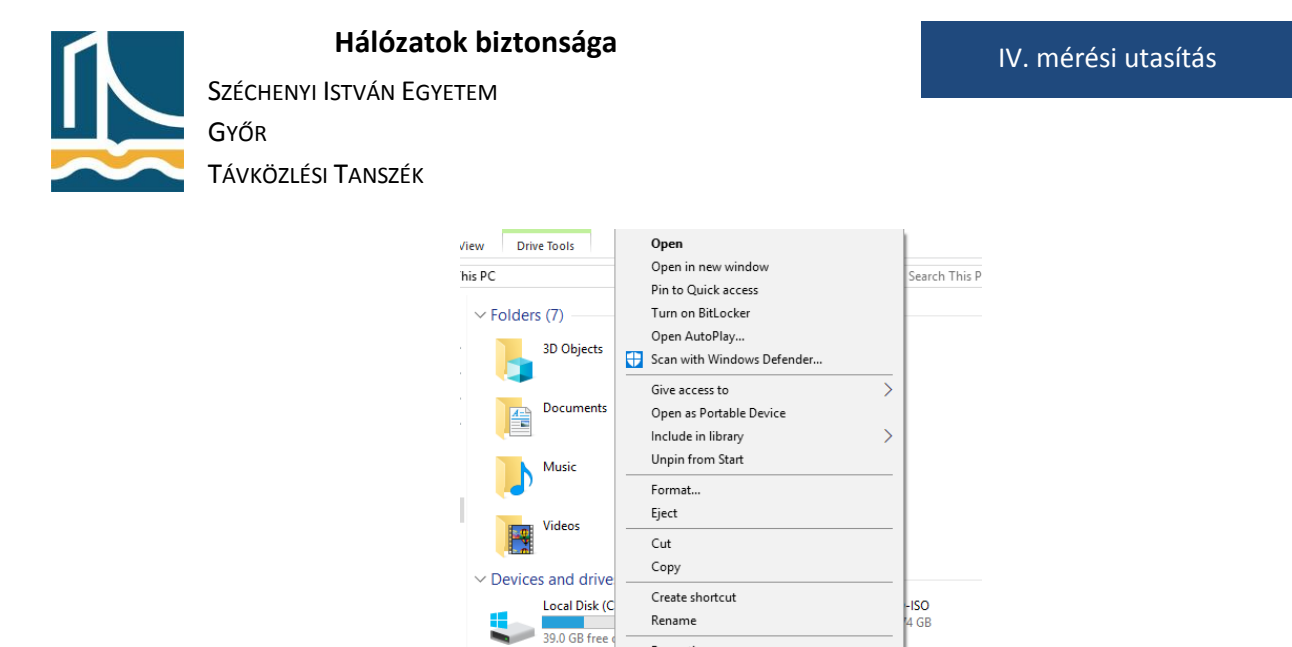

3. A BitLocker To Go segítségével titkosítsa le a pendrive tartalmát (jelszó használatával)!

USB Drive (E: 57.1 GB free of 57.6 GB

Properties

| 矂 BitLocker Drive Encryption (E:)                                                       |                                                                                          |  |  |  |  |
|-----------------------------------------------------------------------------------------|------------------------------------------------------------------------------------------|--|--|--|--|
| Choose how you wan                                                                      | t to unlock this drive                                                                   |  |  |  |  |
| Use a password to unlock                                                                | the drive                                                                                |  |  |  |  |
| Passwords should contain uppercase and lowercase letters, numbers, spaces, and symbols. |                                                                                          |  |  |  |  |
| Enter your password                                                                     | •••••                                                                                    |  |  |  |  |
| Reenter your password                                                                   | •••••                                                                                    |  |  |  |  |
| Use my smart card to uni<br>You'll need to insert your                                  | ock the drive<br>smart card. The smart card PIN will be required when you unlock the dri |  |  |  |  |

#### 4. A helyreállítási kulcsot mentse le az asztalra!

| 🙀 BitLocker Drive Encryption (E:)                                                                        |  |  |  |  |
|----------------------------------------------------------------------------------------------------|--|--|--|--|
| How do you want to back up your recovery key?                                                            |  |  |  |  |
| Some settings are managed by your system administrator.                                                  |  |  |  |  |
| If you forget your password or lose your smart card, you can use your recovery key to access your drive. |  |  |  |  |
| $\rightarrow$ Save to your Microsoft account                                                             |  |  |  |  |
| ightarrow Save to a file                                                                                 |  |  |  |  |
| $\rightarrow$ Print the recovery key                                                                     |  |  |  |  |

- 5. Ha elkészült a titkosítás, távolítsa el a pendriveot.
- 6. Csatlakoztassa újra a pendriveot, eközben figyelje meg a rendszer viselkedését.
- 7. Nézze meg, hogy a pendriveon megtalálhatóak-e a felmásolt állományok.
- 8. Próbálja ki szomszédjával is az ő számítógépén a pendrive működését.
- 9. Lépjen ki "Command prompt"-ba.
- 10. A manage-bde -status parancs segítségével kérdezze le a titkosított diszkek állapotát, és a titkosítás módját.
- 11. Sikerült a lekérdezés? Ha nem, oldja meg a problémát.
- 12. Szüntesse meg a pendrive titkosítását!

#### Titkosított konténer létrehozása VeraCrypt segítségével

1. Töltse le a VeraCrpyt legfrissebb verzióját a https://www.veracrypt.fr oldalról.

### Hálózatok biztonsága

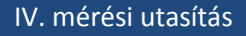

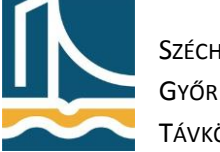

Széchenyi István Egyetem

- Távközlési Tanszék
  - VeraCrypt Free Open : X Start + v - X
    A https://www.veracryptfr/my/Downloads.html
    A btps://www.veracryptfr/my/Downloads.html
    A btps://www.veracryptfr/my/Downloads.html
    A btps://www.veracryptfr/my/Downloads.html
    A btps://www.veracryptfr/my/Downloads.html
    A btps://www.veracryptfr/my/Downloads.html
    A btp://www.veracryptfr/my/Downloads.html
    A btp://www.veracryptfr/my/Downloads.html
    A btp://www.veracryptfr/my/Downloads.html
    A btp://www.veracryptfr/my/Downloads.html
    A btp://www.veracryptfr/my/Downloads.html
    A btp://www.veracryptfr/my/Downloads.html
    A btp://www.veracryptfr/my/Downloads.html
    A btp://www.veracryptfr/my/Downloads.html
    Matcoss:
    Immass:
    Immass:
    Immass:
    Immass:
    Immass:
    Immass:
    Immass:
    Immass:
    Immass:
    Immass:
    Immass:
    Immass:
    Immass:
    Immass:
    Immass:
    Immass:
    Immass:
    Immass:
    Immass:
    Immass:
    Immass:
    Immass:
    Immass:
    Immass:
    Immass:
    Immass:
    Immass:
    Immass:
    Immass:
    Immass:
    Immass:
    Immass:
    Immass:
    Immass:
    Immass:
    Immass:
    Immass:
    Immass:
    Immass:
    Immass:
    Immass:
    Immass:
    Immass:
    Immass:
    Immass:
    Immass:
    Immass:
    Immass:
    Immass:
    Immass:
    Immass:
    Immass:
    Immass:
    Immass:
    Immass:
    Immass:
    Immass:
    Immass:
    Immass:
    Immass:
    Immass:
    Immass:
    Immass:
    Immass:
    Immass:
    Immass:
    Immass:
    Immass:
    Immass:
    Immass:
    Immass:
    Immass:
    Immass:
    Immass
- 2. Telepítse a letöltött programot.
- 3. Indítsa el a feltelepített programot Administratorként.
- 4. Klikklejen a "Create Volume" gombra, majd tanulmányozza a felkínált lehetőségeket.

| 🐱 VeraCrypt Volume Creation Wizard                                                                                                    | – 🗆 X                                                                                                    |                                                       |      |
|----------------------------------------------------------------------------------------------------|----------------------------------------------------------------------------------------------------|-------------------------------------------------------|------|
| in this in the second second                                                                                                    | VeraCrypt Volume Creation Wizard                                                                                                    | × VersCrypt —                                         | ×    |
|                                                                                                    | Create an encrypted file container                                                                                                    | Volumes System Favorites Tools Settings Help Homes    | 793e |
|                                                                                                    | Creates a virtual encrypted disk within a file. Recommended for<br>inexperienced users.                                                                                                    | Drive Volume Size Encryption Algorithm Type           | ^    |
| The second                                                                                                    |                                                                                                    | i G:                                                  |      |
| and the state of the state of t | O Encrypt a non-system partition/drive                                                                                                    | mi Ht                                                 |      |
|                                                                                                    | Encrypts a non-system partition on any internal or external<br>drive (e.g. a flash drive). Optionally, creates a hidden volume.                                                                                                    |                                                       |      |
|                                                                                                    | $\bigcirc$ Encrypt the system partition or entire system drive                                                                                                    | M:                                                    |      |
| VeraCrypt                                                                                                    | Encrypts the partition/drive where Windows is installed. Anyone<br>who wants to gain access and use the system, read and write<br>files, etc., will need to enter the correct password each time<br>before Windows boots. Optionally, creates a hidden system. | Caste Volume Traper tes When Caster Volume Traper tes | ~    |
|                                                                                                    | More information about system encryption                                                                                                    | VenCost Select Dir Select Dir Select Dir              |      |
|                                                                                                    | Help < Back Next > Cancel                                                                                                    | Mount Devices Digmount All Egit                       |      |

- 5. Válassza a "Create an encrypted file container" menüpontot, majd "Next".
- 6. Tanulmányozza a felkínált lehetőségeket.
- 7. Válassza a "Standard VeraCrypt volume" menüpontot, majd "Next".
- 8. Válasszon tetszőleges nevet a container részére, és a pendriveon helyezze el.
- 9. Tanulmányozza a felkínált titkosítási algoritmusokat (leírásukkal együtt).
- 10. Tanulmányozza a felkínált hash algoritmusokat.
- 11. Válassza ki az "AES" titkosítást, majd "Next".
- 12. Méretnek 1GB-t állítson be, majd "Next".
- 13. Válasszon jelszót!

| VeraCrypt | Volume Password  Password: Confirm: Display password Display password Display password Display password Display password State of the third state of the third state of the the the the the third state of the third state of the third state of the third state of the third state of the third state of the third state of the third state of the third state of the third state of the third state of the third state of the third state of the the the the the the the the the the |
|-----------|----------------------------------------------------------------------------------------------------|
|           | Help < Back Next > Cancel                                                                                                    |

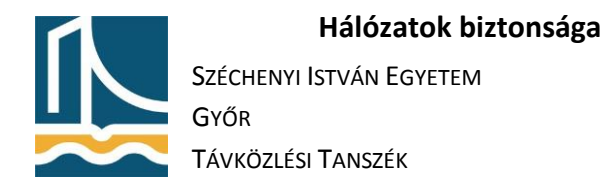

14. Az egér mozgatásával segítse a véletlenszámgenerálás folyamatát, majd "Format"!

|           | Volume Format Options Filesystem FAT v Cluster Default v Dynamic                                                                                                    |
|-----------|----------------------------------------------------------------------------------------------------|
|           | Random Pool: -//**/, -+/.++//-, +++*/-*, +**/           Header Key:           Master Key:                                                                                                    |
| VeraCrypt | Done Speed Left<br>DPORTANT: Move your mouse as randomly as possible within this<br>window. The longer you move it, the better. This significantly<br>increases the cryptographic strength of the encryption keys. Then<br>click Format to create the volume. |
|           | Randomness Collected From Mouse Movements                                                                                                    |

- 15. Figyelje meg a titkosítás sebességét.
- 16. Tallózza ki a létrehozott Containert tartalmazó állományt, majd a "Mount" gomb segítségével csatolja fel azt tetszőleges meghajtónak.
- 17. A "Volume Properties…" gomb segítségével tanulmányozza a meghajtó titkosítását.
- 18. "Dismount All" segítségével csatoljon le minden titkosított Containert.